## TUTORIAL ON HOW TO RESET YOUR STAFF PORTAL PASSWORD

**STEP 1:** While on login page of the staff portal, click the **First Login/Forgot your password?** button.

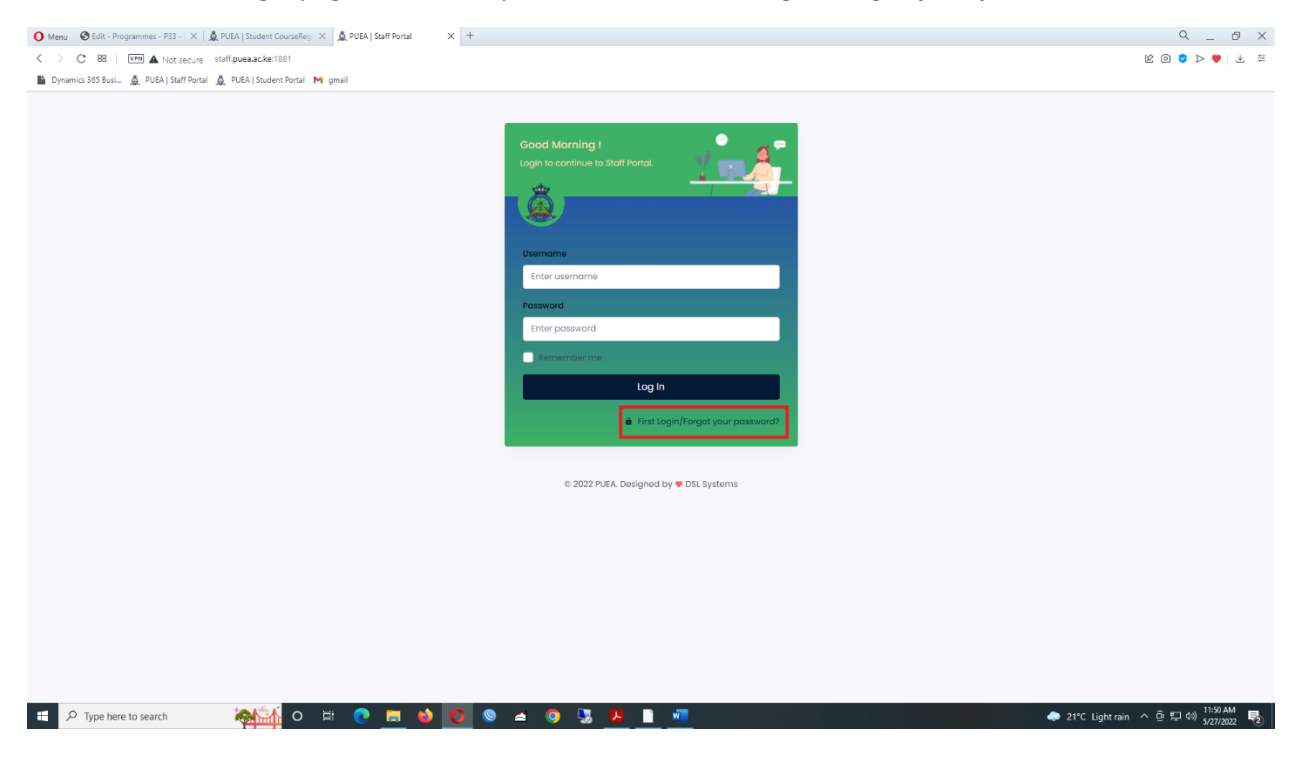

STEP 2: On the page that appears, enter your **PF Number** as your Username. Click the reset password button when done

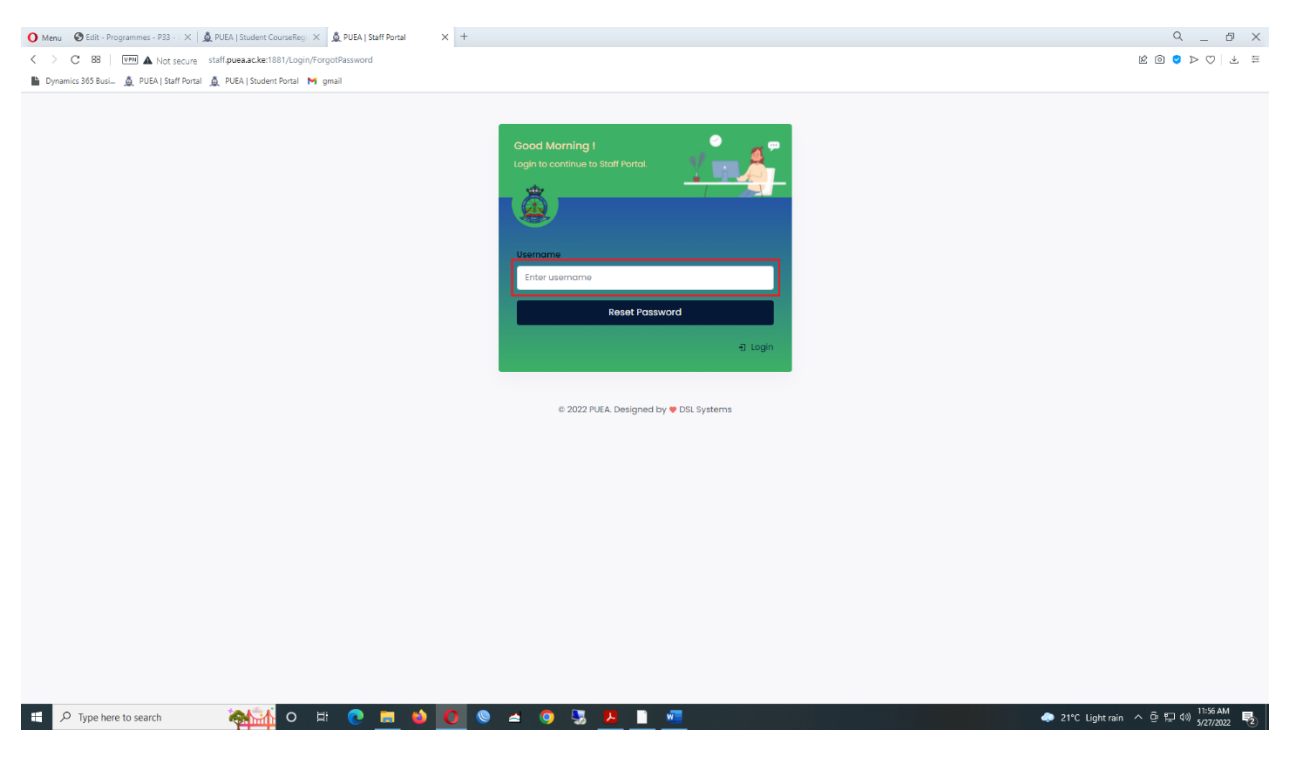

STEP 3: Your new password will be sent to the email displayed on the message. Login to that email to retrieve your password. Use the password to login into your staff portal.

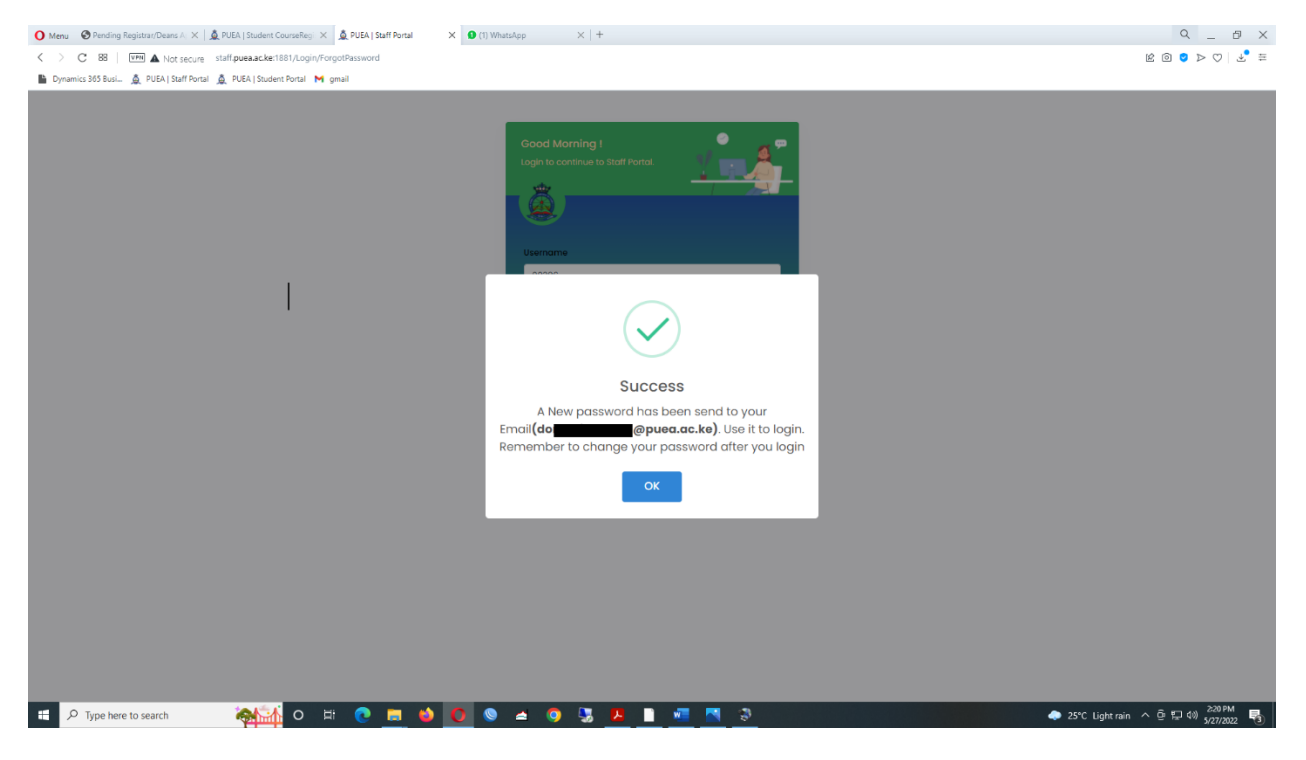

## STEP 4:Login to your University Email and copy the sent password

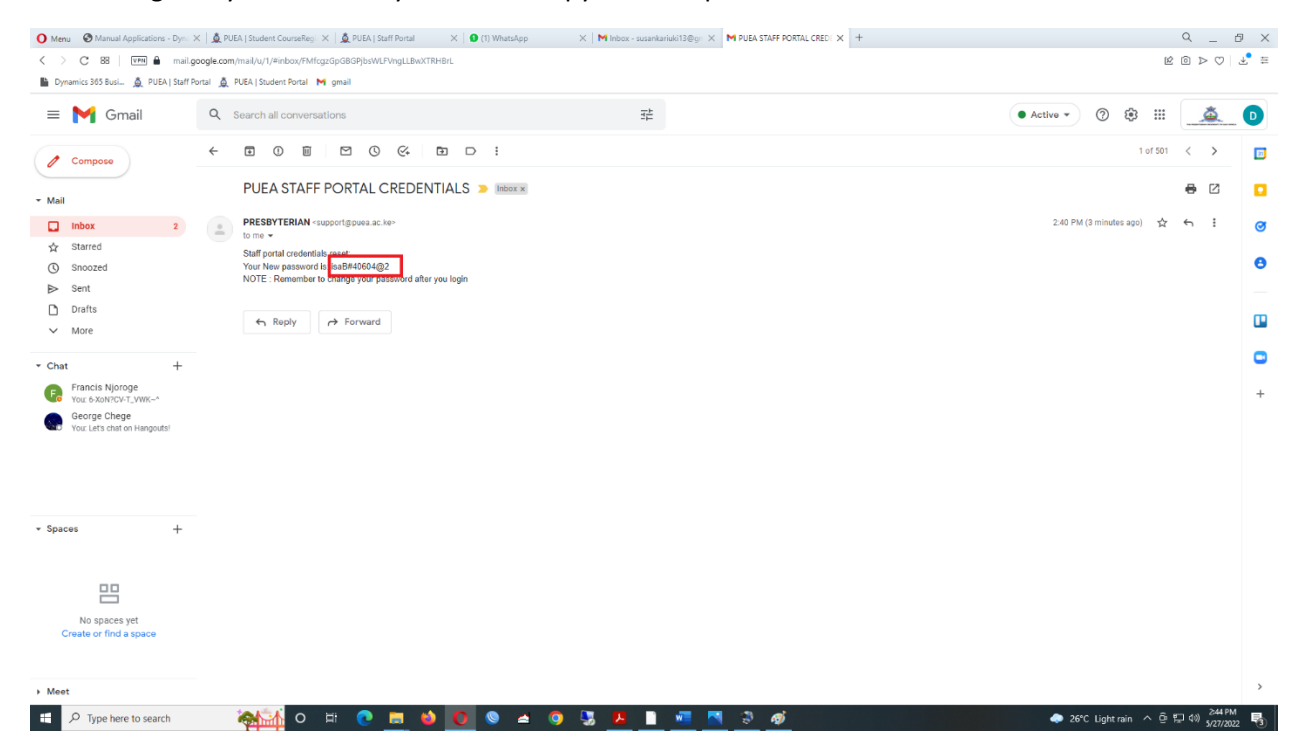

| O Menu O Manual Applications - Dyn: X                                         | ▲ PUEA (Student Counseling) ×   ▲ PUEA (Staff Portal × ● (1) WhatsApp ×   M Index - sustainaids136 gr ×   M PUEA STAFF PORTAL CRED: ×   + | 9_ 8 X                   |
|-------------------------------------------------------------------------------|----------------------------------------------------------------------------------------------------|--------------------------|
| < > C 88 VPM A Not secur                                                      | 8 staff puea.ckz:181/Dashboard/Dashboard                                                                                                  | r 💿 🖉 🏷 👫 🗮              |
| Dynamics 365 Busi 🛕 PUEA   Staff Por                                          | tal 🔔 PUEA (Student Portal M gmail                                                                                                    |                          |
| Would you like the password manager                                           | to save the password for "staff.puenacke1881"?                                                                                            | Save Never ×             |
| à                                                                             | ≡                                                                                                    | ×                        |
| HOME<br>Cashboard<br>MANAGEMENT<br>Cablocentor<br>Accessing<br>Intel Monotons | Staff N-<br>Hame :<br>Belane 3 KSIC 0.00                                                                                                  |                          |
|                                                                               |                                                                                                    |                          |
| REQUISITIONS                                                                  | ↑ Internal Memos                                                                                                    |                          |
| Leave Requisition                                                             |                                                                                                    |                          |
| Store Requisition                                                             | L FAKE CIRCULAR ON OPENING DATES FOR MAY-AUGUST 2022 SEMESTER pdf                                                                         |                          |
| Imprest Reguisition                                                           | 2. MAY 2022 BREAK.pdf                                                                                                    |                          |
| Imprest Surrender                                                             | 3. ATH TO ATH I ISTS OF INVESTIGATORS FOR TAN-ARRIV 2022 PVF                                                                              |                          |
| 5 Staff Claim Requisition                                                     |                                                                                                    |                          |
| REPORTS                                                                       | 4. 4TH TO 6TH FINAL EXAM TIMETABLE FOR JAN-APRIL 2022.pdf                                                                                 |                          |
| 🕮 Payslip                                                                     | 5. 4TH NURSING USTS OF INVISILATORS FOR JAN-APRIL 2022,pdf                                                                                |                          |
| 🖉 Р9                                                                          | 6. INSTRUCTIONS TO EXAMINATION INVIGILATORS JAN-APRIL 2022.pdf                                                                            |                          |
| APPROVALS                                                                     |                                                                                                    |                          |
| 🗟 Pending Approval                                                            | <ol> <li>FORD-THOURT 2 FITTARTIL FIEL AND AND AND AND AND AND AND AND AND AND</li></ol>                                                   |                          |
| Approved Documents                                                            | 8. USTS OF INVIOLATORS FOR JAN-APRI. 2022 EXAM.pdf                                                                                        |                          |
| 8 Rejected Documents                                                          | 9. FINAL NURSING EXAM TABLE JAN-APRIL 2022.pdf                                                                                            |                          |
| SETTINGS                                                                      | 10. FINAL EXAM TIME TABLE JAN-APRIL 2022 pdf                                                                                              |                          |
| Change password                                                               | IL NURSING LISTS OF INVIGILATORS FOR JAN-APRIL 2022 EXAMpdf                                                                               |                          |
|                                                                               | 12. FOURTH YEAR EXAMINATION TIMETABLE FINAL EDUCATION DEPARTMENT.pdf                                                                      |                          |
| Type here to search                                                           | 🚓 🚮 O 🖽 🕐 🔚 🧉 🚺 🔇 😒 🛥 🧐 🌄 🔑 🗎 📲 📉 🔅 🛷                                                                                                    | ight rain へ 空 🗊 🕼 247 PM |

STEP 5: Login to your staff portal and change password using Change password button